Wniosek o stypendium dla osób niepełnosprawnych w systemie USOSweb.

| AKTUALNOŚCI KATALOG I                                                            | MÓJ USOSWEB DLA STUDENTÓW DLA PRAC                                              | OWNIKÓW DLA WSZYSTKICH ADMIN                                                                            |                                                                   |
|----------------------------------------------------------------------------------|---------------------------------------------------------------------------------|----------------------------------------------------------------------------------------------------|-------------------------------------------------------------------|
| INDEKS                                                                           |                                                                                 |                                                                                                    |                                                                   |
| MOJE DANE<br>→ mój profil<br>→ zdjęcie do legitymacji<br>• wgrywanie             | Mój profil<br>Obejrzyj atrybuty<br>wyświetlane na Twojej<br>stronie profilowej. | Zdjęcie do legitymacji<br>Wgraj zdjęcie. Będzie ono<br>użyte m.in. do wyrobienia<br>Twojej legitymacji. | Konto bankowe i urząd<br>skarbowy<br>Dodaj lub uaktualnij dane    |
| <ul> <li>pomoc</li> <li>→ konto bankowe i urząd</li> </ul>                       |                                                                                 |                                                                                                    |                                                                   |
| skarbowy                                                                         | Płatności                                                                       | Statystyki                                                                                              | Wybory                                                            |
| PLATNOŚCI                                                                        | Numery kont bankowych<br>uczelni, wpłaty,<br>należności                         | Obejrzyj statystyki<br>rejestracji i zajętości<br>terminów                                              | Oddaj głos w wyborach<br>internetowych, sprawdź<br>wyniki wyborów |
| STATYSTYKI<br>→ rejestracji<br>→ zajętości terminów                              |                                                                                 |                                                                                                    |                                                                   |
| WYBORY                                                                           | Obiegówki<br>Wypełpiaj wydawaj badź                                             | Wnioski                                                                                                 | Koordynowanie<br>wnioskami                                        |
| OBIEGÓWKI                                                                        | sprawdź status<br>obiegówek.                                                    | vyperimer vniosków i<br>przeglądanie wniosków i<br>oświadczeń oraz<br>wydanych decyzji.                 | Dla pracowników<br>rozpatrujących wnioski<br>studenckie.          |
| WNIOSKI                                                                          |                                                                                 | ·                                                                                                    |                                                                   |
| <ul> <li>→ lista wniosków</li> <li>→ lista pism<br/>administracyjnych</li> </ul> | Mobilny USOS                                                                    |                                                                                                    |                                                                   |
| KOORDYNOWANIE<br>WNIOSKAMI                                                       | aplikacji mobilnej USOS.                                                        |                                                                                                    |                                                                   |
| MOBILNY USOS                                                                     |                                                                                 |                                                                                                    |                                                                   |

Po zalogowaniu do systemu USOSweb wybierz zakładkę DLA WSZYSTKICH, następnie Wnioski,

Jeżeli chcesz rozpocząć wypełnianie Wniosku o stypendium dla osób niepełnosprawnych, w sekcji Wnioski, które można złożyć w Twoich jednostkach, znajdź wniosek o nazwie **Wniosek o stypendium dla osób niepełnosprawnych** i kliknij w odpowiadający mu link i zacznij wypełniać.

Uwaga! Klikając **informacje o wniosku** możesz się dowiedzieć jakie są aktualne tury, a zielony ptaszek oznacza, czy tura jest aktywna dla Ciebie.

Wnioski, które można złożyć w Twoich jednostkach. 🔟

|          | Nazwa                                                 | Tury                                                                                                    | Organizator                  | Cykl                         |                                                  |
|----------|-------------------------------------------------------|----------------------------------------------------------------------------------------------------|------------------------------|------------------------------|--------------------------------------------------|
| →        | Oświadczenie o<br>dochodach 2021                      | w trakcie, 14 dni do zakończenia<br>dla konkretnych osób<br>2022-10-03 00:00 - 2022-10-17 23:59                                | Uniwersytet w<br>Białymstoku | Rok<br>akademicki<br>2022/23 | informacje o<br>wniosku ∋<br>zacznij wypełniać ∋ |
| 0        | Wniosek o akademik                                    | zakończona<br>dla Osoby przyjęte na studia w<br>czasie trwania cyklu dydaktycznego<br>aplikowania<br>2022-09-05, 00:00 - 23:59 | Uniwersytet w<br>Białymstoku | Rok<br>akademicki<br>2022/23 | informacje o<br>wniosku 孙<br>zacznij wypełniać 孙 |
| <b>→</b> | Wniosek o stypendium<br>dla osób<br>niepełnosprawnych | w trakcie, 14 dni do zakończenia<br>dla konkretnych osób<br>2022-10-03 00:00 - 2022-10-17 23:59                                | Uniwersytet w<br>Białymstoku | Rok<br>akademicki<br>2022/23 | informacje o<br>wniosku 🖻<br>zacznij wypełniać 🗲 |
| ->       | Wniosek o stypendium<br>rektora dla studentów<br>2022 | w trakcie, 13 dni do zakończenia<br>dla konkretnych osób<br>2022-10-03 00:00 - 2022-10-16 23:59                                | Uniwersytet w<br>Białymstoku | Rok<br>akademicki<br>2022/23 | informacje o<br>wniosku ∌<br>zacznij wypełniać 身 |
| →        | Wniosek o stypendium<br>socjalne                      | w trakcie, 14 dni do zakończenia<br>dla konkretnych osób<br>2022-10-03 00:00 - 2022-10-17 23:59                                | Uniwersytet w<br>Białymstoku | Rok<br>akademicki<br>2022/23 | informacje o<br>wniosku ∌<br>zacznij wypełniać ∌ |
| ->       | Wniosek o zapomogę                                    | w trakcie, 14 dni do zakończenia<br>dla konkretnych osób<br>2022-10-03 00:00 - 2022-10-17 23:59                                | Uniwersytet w<br>Białymstoku | Rok<br>akademicki<br>2022/23 | informacje o<br>wniosku ∌<br>zacznij wypełniać ∌ |

Jeżeli przerwałeś wypełnianie wniosku (możesz to zrobić na każdym etapie jego wypełniania) i chcesz kontynuować tę czynność lub otrzymałeś informację, że Twój wniosek został cofnięty do poprawy,

ponownie wyszukaj go w sekcji Wnioski i kliknij odpowiednio link kontynuuj wypełnianie lub popraw.

Wnioski, które zacząłeś wypełniać. 🛐

|          | Nazwa                                                 | Stan       | Tury                                                                           | Organizator                  | Cykl                         |                                                     |
|----------|-------------------------------------------------------|------------|--------------------------------------------------------------------------------|------------------------------|------------------------------|-----------------------------------------------------|
| <b>→</b> | Wniosek o stypendium<br>rektora dla studentów<br>2022 | Wypełniany | w trakcie, 13 dni do<br>zakończenia<br>2022-10-03 00:00 - 2022-<br>10-16 23:59 | Uniwersytet w<br>Białymstoku | Rok<br>akademicki<br>2022/23 | kontynuuj<br>wypełnianie ∍<br>usuń ♠<br>szczegóły ∍ |

Możesz rozpocząć wypełnianie Wniosku o stypendium dla osób niepełnosprawnych, jeśli w systemie nie masz innych nierozpatrzonych wniosków tego rodzaju.

Pamiętaj!! Składanie wniosku odbywa się wyłącznie elektronicznie. Uczelnia nie będzie akceptować wniosku w wersji papierowej!

### EKRAN 0 – Wniosek o stypendium dla osób niepełnosprawnych

Ekran ten służy do zweryfikowania i wprowadzenia informacji o studiach, które ukończyłeś, odbywałeś lub kontynuujesz na innej uczelni (poza UwB) oraz o tych, które ukończyłeś na UwB.

Na ekranie wyświetlona zostanie informacja o kierunkach studiów podjętych przez Ciebie na UwB oraz widoczna będzie sekcja Podaj informacje o pozostałych studiowanych lub ukończonych kierunkach (w Polsce lub za granicą), gdzie wprowadzisz informację o studiach ukończonych, odbywanych lub kontynuowanych na innych uczelniach (poza UwB) lub ukończonych na UwB, na tyle dawno, że informacji o nich nie ma w USOSweb. Dotyczy to również kierunków, z których zostałeś skreślony.

Kierunki studiów podejmowane w uczelni (dane z USOS):

| Lp. | Kierunek                                                             | Rodzaj                                   | Status       | Data<br>rozpoczęcia | Data przyjęcia lub<br>wznowienia | Data<br>ukończenia/skreślenia |
|-----|----------------------------------------------------------------------|------------------------------------------|--------------|---------------------|----------------------------------|-------------------------------|
| 1   | Prawo-stacjonarne 5-letnie<br>jednolite studia magisterskie<br>(KRK) | jednolite<br>magisters <mark>k</mark> ie | W<br>trakcie | 2019-10-01          | 2019-10-01                       |                               |

Podaj informacje o pozostałych studiowanych lub ukończonych kierunkach (w Polsce i za granicą)

| Uczelnia | Kierunek | Status  |
|----------|----------|---------|
|          |          | dodaj 护 |

Po kliknięciu przycisku dodaj wyświetlony zostanie formularz, który pozwoli Ci wprowadzić niezbędne informacje:

#### Podaj informacje o pozostałych studiowanych lub ukończonych kierunkach (w Polsce i za granicą)

| zeln         | la                                                                                                    | Kieru | nek                   | Statu | S           |  |
|--------------|----------------------------------------------------------------------------------------------------|-------|-----------------------|-------|-------------|--|
| Wys          | zukaj:                                                                                                |       |                       |       |             |  |
|              | tylko wybrane                                                                                         |       |                       |       |             |  |
| Wyśv<br>elem | vietlane są elementy <b>110</b> ( spośród 10723 )   następna strona więcej<br>entów   pokaż wszystkie |       |                       |       |             |  |
|              | Uczelnia 🛎                                                                                            |       |                       | 0     | Manufacto   |  |
| 0            | 17 Agust 1945 University                                                                              |       |                       | 0     | W trakcie   |  |
| 0            | 17 Agust 1945 University                                                                              |       |                       | 0     | Skreslony   |  |
| 0            | 1st Military Medical University                                                                       | 0     | Pierwszy stopień      | 0     | Ukończone   |  |
| 0            | 2nd Military Medical University                                                                       | 0     | Drugi stopień         | Data  | początkowa: |  |
| 0            | 3rd Military Medical University                                                                       | 0     | Jednolite magisterski | RRRR  | MM-DD       |  |
| 0            | 4th Military Medical University                                                                       | 0     | Trzeci stopień        | Data  | końcowa:    |  |
| 0            | 5th Wheel Training Institute                                                                          |       |                       | MANA  | MIM-DEI     |  |
| 0            | 7th October Misurata University                                                                       |       |                       |       |             |  |
| 0            | Aachen University of Technology                                                                       |       |                       |       |             |  |
| 0            | Aakers Business College ( ND )                                                                        |       |                       |       |             |  |
|              | następna strona                                                                                       |       |                       |       |             |  |

Zgodnie z art. 93 ust. 7 ustawy z dnia 20 lipca 2018 r. - Prawo o szkolnictwie wyższym i nauce, w przypadku gdy niepełnosprawność powstała w trakcie studiów lub po uzyskaniu tytułu zawodowego, świadczenie przysługuje przez dodatkowy okres 12 semestrów.

|   | Moja niepełnosprawność powstała:                                                                           |
|---|----------------------------------------------------------------------------------------------------|
| 0 | przed podjęciem pierwszych (w życiu) studiów                                                               |
| 0 | w trakcie studiów lub po uzyskaniu tytułu zawodowego (lub stopnia doktora)                                 |
| 0 | po skreśleniu z listy studentów (lub doktorantów), kiedy nie miałem(-am) statusu studenta (lub doktoranta) |

Potwierdzam, że powyższe dane są zgodne ze stanem faktycznym.

Świadczenia przysługują na:

1) studiach pierwszego stopnia, studiach drugiego stopnia i jednolitych studiach magisterskich, jednak Łączny okres, przez który przysługują świadczenia wynosi 12 semestrów, bez względu na ich pobieranie przez studenta, z zastrzeżeniem że w ramach tego okresu świadczenia przysługują na studiach: pierwszego stopnia – nie dłużej niż przez 9 semestrów, drugiego stopnia – nie dłużej niż przez 7 semestrów. Łączny okres, o którym mowa powyżej, jest dłuższy o 2 semestry w przypadku, gdy student podjął jednolite studia magisterskie, których czas trwania określony w przepisach prawa wynosi 11 albo 12 semestrów. Do okresu, o którym mowa powyżej, wlicza się wszystkie rozpoczęte przez studenta semestry na studiach pierwszego stopnia, studiach drugiego stopnia i jednolitych studiach magisterskich, w tym semestry przypadające w okresie korzystania z urlopów, o których mowa w art. 85 ust. 1 pkt 3 ustawy Prawo o szkolnictwie wyższym i nauce, z wyjątkiem semestrów na kolejnych studiach pierwszego stopnia rozpoczętych lub kontynuowanych po uzyskaniu pierwszego tytułu zawodowego licencjata, inżyniera albo równorzędnego. W przypadku kształcenia się na kilku kierunkach studiów semestry odbywane równocześnie traktuje się jako jeden semestr. Powyższe przepisy stosuje się również odpowiednio do studentów, którzy kształcili się lub uzyskali tytuły zawodowe za granicą.;

2) nie przysługują studentowi posiadającemu tytuł zawodowy:

a) magistra, magistra inżyniera albo równorzędny,

b) licencjata, inżyniera albo równorzędny, jeżeli ponownie podejmuje studia pierwszego stopnia. Zasady te obowiązują również w przypadku osób posiadających tytuły zawodowe uzyskane za granicą.

### EKRAN 1 Wybór kierunku studiów

Na podstawie informacji z systemu USOS oraz informacji podanych przez Ciebie na Ekranie 0, system sprawdzi Twoje uprawnienia do przyznania stypendium dla osób niepełnosprawnych. Jeżeli posiadasz takie uprawnienia, pojawi się ekran, na którym musisz wybrać kierunek, w ramach którego będziesz składał wniosek.

|   | Poniżej znajdują się Twoje aktualne programy studiów. Zaznacz ten, w ramach którego chcesz złożyć wniosek: |
|---|----------------------------------------------------------------------------------------------------|
| ۲ | (Pr_SJ_KRK) Prawo-stacjonarne 5-letnie jednolite studia magisterskie (KRK)                                 |

Jeśli nie posiadasz takich uprawnień (np. podałeś na Ekranie 0, że ukończyłeś już studia I stopnia na innej uczelni i jednocześnie jesteś studentem studiów I stopnia), wówczas ekran będzie wyglądał następująco:

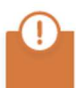

Brak kierunków, na których możesz zarejestrować wniosek.

Poniżej znajduje się lista studiowanych przez Ciebie kierunków, na których nie możesz zarejestrować wniosku.

| Lp. | Kierunek                                                 | Powód                                                                                       |
|-----|----------------------------------------------------------|---------------------------------------------------------------------------------------------|
| 1   | Program MOST na kierunku fizyka                          | Administrator nie uwzględnił programu w zestawie programów, z którego korzysta ten wniosek. |
| 2   | Studia Podyplomowe Prawo pracy i ubezpieczeń społecznych | Administrator nie uwzględnił programu w zestawie programów, z którego korzysta ten wniosek. |

# EKRAN 2 Weryfikacja danych

Na Ekranie 2 zweryfikuj swoje dane osobowe. W przypadku rozbieżności dane możesz zaktualizować w Dane osobowe

| Adres do korespondencji      | ul.                 |
|------------------------------|---------------------|
| Adres zameldowania           | ul.                 |
| Adres e-mail                 | @student.uwb.edu.pl |
| Numer telefonu komórkowego   |                     |
| Numer telefonu stacjonarnego |                     |
| Numer konta                  | 92<br>zmień ⊡       |

#### Dane programu studiów

| Wniosek składasz na programie studiów<br>Wersja papierowa wniosku powinna być dostarczona do Dziekanatu Wydziału. W przypadku<br>składania wniosku o stypendium dla osób niepełnosprawnych<br>wniosek dostarczyć do Centrum Wsparcia Studentów i Doktorantów Niepełnosprawnych, po<br>telefonicznym umówieniu się- Osoby nieumówione, nie będą przyjmowane. | (Pr_SJ_KRK) Prawo-stacjonarne 5-letnie<br>jednolite studia magisterskie (KRK) |
|----------------------------------------------------------------------------------------------------|-------------------------------------------------------------------------------|
| Aktualny etap studiów<br>Jeżeli jesteś na innym roku niż wskazany lub nie masz aktywnego etapu, to poproś w Dziekanacie o<br>rozliczenie poprzedniego etapu.                                                                                                    | Czwarty rok prawa (rok akademicki 2022/23)                                    |

Dziekanacie swojej jednostki. Wprowadzone zmiany będą widoczne w USOSweb po migracji, która obywa się w godzinach 12:00-12:10 16:45-16:50 i 02:05-02:35.

W związku z tym, że wszystkie stypendia przelewane są na konto bankowe, pamiętaj o sprawdzeniu pola Numer konta. Jeśli brakuje w nim numeru konta, to powinieneś go wprowadzić. Jeśli numer jest widoczny, upewnij się, czy jest poprawny i w razie potrzeby zmień go.

Jeśli nie podasz numeru konta bankowego, stypendium nie zostanie Ci wypłacone.

WPROWADZENIE NUMERU KONTA BANKOWEGO

Jeśli w polu Numer konta widoczny jest tylko link ustaw, oznacza to, że w systemie nie ma jeszcze Twojego numeru konta bankowego i powinieneś go wprowadzić.

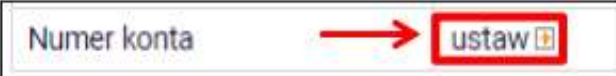

Kliknij zatem w ten link i w polu Numer konta wprowadź numer konta bankowego, na które chcesz otrzymywać stypendium.

| Podaj nazwę i n | umer Twoje | ego konta ba | ankowego: |        |             |
|-----------------|------------|--------------|-----------|--------|-------------|
| Nazwa konta:    |            |              |           |        |             |
| Numer konta:    | (26 syfr)  |              |           |        |             |
| Waluta konta:   | PLN        |              |           |        |             |
| Nazwa banku:    |            |              |           |        |             |
|                 |            |              |           | ANULUJ | DODAJ KONTO |

Pól Waluta konta oraz Nazwa banku nie można modyfikować.

Jeżeli po wprowadzeniu numeru konta przycisk DODAJ KONTO nie będzie aktywny, sprawdź, czy poprawnie wprowadziłeś numer. Jeśli numer jest poprawny, a mimo to przycisk jest nieaktywny, skontaktuj się z Dziekanatem/Sekretariatem.

Możesz wprowadzić tylko konto złotówkowe.

ZMIANA NUMERU KONTA BANKOWEGO

Jeśli w polu Numer konta widoczny jest numer konta, ale chcesz go zmienić, kliknij link zmień.

| Numeral Institution | 92      |    |
|---------------------|---------|----|
| Numer Konta         | zmień 관 | 57 |

Następnie z pola Numer konta usuń dotychczasowy numer i wprowadź nowy.

Jeżeli po wprowadzeniu numeru konta przycisk ZAPISZ ZMIANY nie będzie aktywny, sprawdź, czy poprawnie wprowadziłeś numer. Jeśli numer jest poprawny, a mimo to przycisk jest nieaktywny, skontaktuj się z Dziekanatem/Sekretariatem.

| Nazwa konta:    |              |  |
|-----------------|--------------|--|
|                 |              |  |
| Numer konta:    |              |  |
| 92              |              |  |
| Waluta konta:   |              |  |
| PLN             |              |  |
| Nazwa banku:    |              |  |
| Bank Zachodni W | BK SA 1 O. w |  |
|                 |              |  |

Pól Waluta konta oraz Nazwa banku nie można modyfikować.

# EKRAN 3 Wybór orzeczenia

Na tym ekranie wskaż orzeczenie, na podstawie, którego chcesz się ubiegać o stypendium i podaj uzasadnienie.

|   | Spośród Twoich aktualnych orzeczeń wskaż, na podstawie którego chcesz wnioskować o stypendium: |
|---|------------------------------------------------------------------------------------------------|
| ۲ | Inne orzeczenie                                                                                |

### Szczegóły orzeczenia

|   | Wskaż stopień niepełnosprawności: |
|---|-----------------------------------|
| 0 | lekki                             |
| 0 | umiarkowany                       |
| 0 | znaczny                           |

### Rodzaje orzeczenia

|   | Wskaż rodzaj orzeczenia: |
|---|--------------------------|
| 0 | czasowe                  |
| 0 | trwałe                   |

phone in

| Wprowadź datę wydania orzeczenia: | RRRR-MM-DD | 1          |   |
|-----------------------------------|------------|------------|---|
| Wprowadź datę początku ważności o | rzeczenia: | RRRR-MM-DD | 1 |

#### Zaświadczenie

|   | Wybierz orzeczenie potwierdzające niepełnosprawność:                                     |
|---|------------------------------------------------------------------------------------------|
| 0 | orzeczenie o niepełnosprawności lub stopniu niepełnosprawności                           |
| 0 | orzeczenie lekarza orzecznika ZUS o niezdolności do pracy i/lub samodzielnej egzystencji |
| 0 | orzeczenie o zaliczeniu do grupy inwalidzkiej                                            |

Jeżeli w systemie masz już wpisane orzeczenie, które jest aktualne, to go nie zaznaczaj. Należy wybrać opcje Inne orzeczenie i ponownie wpisz jego szczegóły.

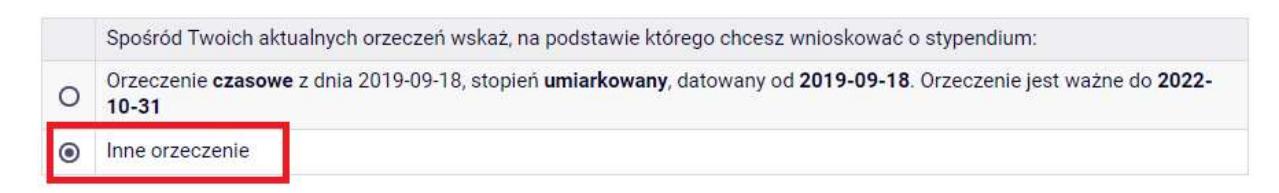

#### Szczegóły orzeczenia

|   | Wskaż stopień niepełnosprawności: |
|---|-----------------------------------|
| 0 | lekki                             |
| ۲ | umiarkowany                       |
| 0 | znaczny                           |

### Rodzaje orzeczenia

|   | Wskaż rodzaj orzeczenia: |
|---|--------------------------|
| ۲ | czasowe                  |
| 0 | trwałe                   |
|   |                          |

| Wprowadź datę wydania orzeczenia: 2019-09-18                                    |   |
|---------------------------------------------------------------------------------|---|
| Wprowadź datę początku ważności orzeczenia: 2019-09-18                          |   |
| Jeśli orzeczenie jest czasowe, to wprowadź datę końca jego ważności: 2022-10-31 | 1 |

#### Zaświadczenie

|   | Wybierz orzeczenie potwierdzające niepełnosprawność:                                     |
|---|------------------------------------------------------------------------------------------|
| 0 | orzeczenie o niepełnosprawności lub stopniu niepełnosprawności                           |
| 0 | orzeczenie lekarza orzecznika ZUS o niezdolności do pracy i/lub samodzielnej egzystencji |
| 0 | orzeczenie o zaliczeniu do grupy inwalidzkiej                                            |

## **EKRAN 4 Dokumenty**

Wszelkie dokumenty/zaświadczenia należy dołączyć do wniosku w wersji elektronicznej w formacie PDF. Każdy dokument, również wielostronicowy, musi zostać przedstawiony w jednym, odrębnym pliku. Maksymalna wielkość załącznika to 10 MB.

| ZAŁĄCZ PLIK | ~   |
|-------------|-----|
| doda        | j 🖨 |

Na tym ekranie zostaniesz poproszony o zaakceptowanie niezbędnych oświadczeń oraz wskazanie jaki jest łączny okres odbytych przez Ciebie studiów liczony w semestrach.

#### Oświadczenia

Wszyscy: Uprzedzony/a o odpowiedzialności karnej za przestępstwo określone w art. 286 § 1 Kodeksu karnego (tekst jedn. Dz. U. z 2022 r. poz. 1138 ze zm.) - "Kto, w celu osiągnięcia korzyści majątkowej, doprowadza inną osobę do niekorzystnego rozporządzenia własnym lub cudzym mieniem za pomocą wprowadzenia jej w błąd albo wyzyskania błędu lub niezdolności do należytego pojmowania przedsiębranego działania, podlega karze pozbawienia wolności od 6 miesięcy do lat 8" – oraz odpowiedzialności dyscyplinarnej z art. 307 ustawy z dnia 20 lipca 2018 roku Prawo o szkolnictwie wyższym i nauce (tekst jedn. Dz. U. z 2022 r. poz. 574 ze zm.)oświadczam, że informacje zawarte we wniosku są zgodne ze stanem faktycznym.

Lączny okres, przez który przysługują świadczenia wynosi 12 semestrów, bez względu na ich pobieranie przez studenta, z zastrzeżeniem że w ramach tego okresu świadczenia przysługują na studiach: pierwszego stopnia – nie dłużej niż przez 9 semestrów, drugiego stopnia – nie dłużej niż przez 7 semestrów. Łączny okres, o którym mowa powyżej, jest dłuższy o 2 semestry w przypadku, gdy student podjął jednolite studia magisterskie, których czas trwania określony w przepisach prawa wynosi<br/>br />11 albo 12 semestrów. Do okresu, o którym mowa powyżej, wlicza się wszystkie rozpoczęte przez studenta semestry na studiach pierwszego stopnia, studiach drugiego stopnia i jednolitych studiach magisterskich, w tym semestry przypadające w okresie korzystania z urłopów, o których mowa w art. 85 ust. 1 pkt 3 ustawy Prawo o szkolnictwie wyższym i nauce, z wyjątkiem semestrów na kolejnych studiach pierwszego stopnia rozpoczętych lub kontynuowanych po uzyskaniu pierwszego tytułu zawodowego licencjata, inżyniera albo równorzędnego. W przypadku kształcenia się na kilku kierunkach studiów semestry odbywane równocześnie traktuje się jako jeden semestr. Powyższe przepisy stosuje się również odpowiednio do studentów, którzy kształcili się lub uzyskali tytuły zawodowe za granicą. Na podstawie przytoczonych powyżej przepisów oświadczam, że łączny okres odbytych przeze mnie studiów przed 1.10.2022 r., liczonych w semestrach wynosi-liczbę semestrów podaj ponjżej.<br/>br />

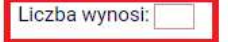

U Wyrażam zgodę na doręczanie pism za pomocą środków komunikacji elektronicznej - USOSweb w postępowaniu wszczętym niniejszym wnioskiem. Jako adres elektroniczny wskazuję adres e-mail znajdujący się we wniosku o przyznanie stypendium.

## EKRAN 6 Rejestracja

#### Pamiętaj! Składanie wniosków odbywa się wyłącznie elektronicznie. Uczelnia nie będzie

#### akceptować wniosków w wersji drukowanej.

Tutaj zatwierdź wprowadzone w systemie informacje. Zanim klikniesz Dalej: **PODPISZ i ZŁÓŻ ELEKTRONICZNIE**, dokładnie sprawdź wprowadzone dane. Jeśli masz wątpliwości co do składanego Wniosku, kliknij przycisk **wróć** i dokonaj korekty.

| ELE   | TRONICZNIE na dole strony, jeśli wniosek nie zawiera błędów i na pewno cho<br>estrować. | esz go |
|-------|-----------------------------------------------------------------------------------------|--------|
| Zare  | jestrowanego wniosku nie można już usunąć z systemu.                                    |        |
| Jeśli | chcesz <b>poprawić</b> wniosek, naciśnij przycisk WRÓĆ.                                 |        |
|       |                                                                                         |        |
|       |                                                                                         |        |

Wniosek złożysz klikając przycisk DALEJ: PODPISZ I ZŁÓŻ ELEKTRONICZNIE. Po jego kliknięciu na Twój uniwersytecki adres mailowy zostanie wysłany mail z kodem autoryzacyjnym, który należy wprowadzić w celu elektronicznego podpisania i złożenia oświadczenia.

### Po wprowadzeniu kodu należy kliknąć przycisk PODPISZ I ZŁÓŻ ELEKTRONICZNIE.

| Aby podp<br>formularz<br>autoryzac<br>kod autor<br>polu form | sać wniosek elektronicznie należy wpisać kod autor<br>a. W razie wpisania niepoprawnie kodu więcej niż trz<br>yjny Na Twój adres email <b>wywie w woletnie wstudent.uwb.e</b><br>yzacyjny. Odbierz wiadomość i autoryzuj podpis, wp<br>ularza, a następnie wybierz 'Podpisz i złóż elektronic | yzacyjny w odpowiednie pole<br>zy razy należy zresetować kod<br><b>du.pl</b> został wysłany <b>specjaln</b><br>isując kod w odpowiednim<br>znie'. |
|--------------------------------------------------------------|----------------------------------------------------------------------------------------------------|----------------------------------------------------------------------------------------------------|
| Wiadomość email z                                            | z kodem autoryzacyjnym została wysłana                                                                                                    |                                                                                                    |
| na adres                                                     | @student.uwb.edu.pl                                                                                                    |                                                                                                    |
| data wysłania                                                | 2022-10-13 09:04:54                                                                                                    |                                                                                                    |
| Whisz kod autoryza                                           | cyjny                                                                                                    |                                                                                                    |

Jeżeli dane we wniosku będą poprawne, to koordynator zaakceptuje Twój wniosek i uzyska on status Gotowy do rozpatrzenia. Jeżeli dokumentacja będzie niekompletna lub będzie zawierała błędy, wówczas koordynator cofnie *Wniosek* do poprawy i uzyska ono status *Cofnięty do poprawy*. W takiej sytuacji będziesz musiał niezwłocznie załączyć elektronicznie brakujące dokumenty oraz dokonać niezbędnych zmian we wniosku. Poprawiony wniosek należy ponownie złożyć klikając przycisk: PODPISZ I ZŁÓŻ ELEKTRONICZNIE.

Informacja o zmianie statusu oraz opis nieprawidłowości zostaną przesłane na Twój uczelniany adres e-mail.